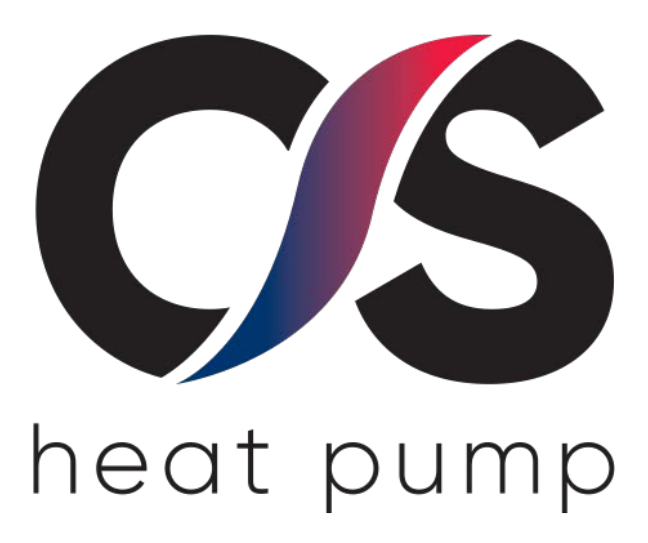

# NÁVOD K OBSLUZE

### Wi-Fi připojení zákazníkem

NEZAPOMEŇTE: po přihlášení Wi-Fi modulu k síti je nutné zaslat MAC adresu pro registraci tepelného čerpadla na <u>info@csheatpump.cz</u> se všemi potřebnými údaji, viz. kap. 2.4.

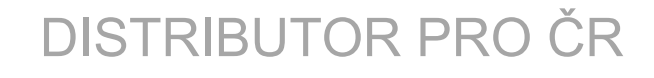

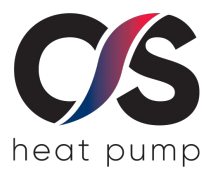

#### Obsah

| 1. Úvod                                                   | 2  |
|-----------------------------------------------------------|----|
| 1.1 Aplikační diagram modulu                              | 2  |
| 1.2 Hardware                                              | 2  |
| 1.2.1 Popis LED                                           | 2  |
| 2. Postup připojení Wi-Fi modulu                          | 3  |
| 2.1 Nastavení připojení na síť                            | 3  |
| 2.3 Kontrola připojení na řídící jednotce                 | 8  |
| 2.4 Zaslání MAC adresy pro registraci čerpadla do systému | 9  |
| 2.2 Resetování Wi-Fi modulu                               | 9  |
| 3. Obsluha                                                | 9  |
| 4. Aplikace pro ANODROID ke stažení:                      | 11 |

### 1. ÚVOD

### 1.1 Aplikační diagram modulu

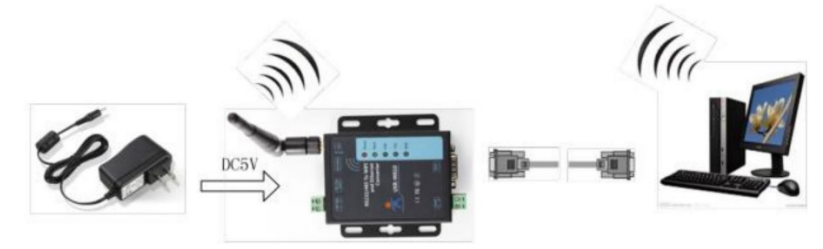

#### 1.2 Hardware

### 1.2.1 Popis LED

| LED   | Popis                                                             |
|-------|-------------------------------------------------------------------|
| POWER | LED napájení – svítí červeně, pokud je modul připojen na napájení |
| WORK  | Svítí zeleně, pokud modul pracuje správně                         |
| Link  | Svítí zeleně, pokud je modul připojen k internetu                 |
| TXD   | Bliká červeně, pokud modul odesílá data                           |
| RXD   | Bliká červeně, pokud modul přijímá data                           |

### 2. POSTUP PŘIPOJENÍ WI-FI MODULU

Nastavení wi-fi provádí zákazník. Je potřeba připojit wi-fi modul s místní sítí, dle následujícího postupu.

#### 2.1 Nastavení připojení na síť

- Zapněte připojení k WIFI v počítači nebo mobilním telefonu, zkontrolujte WIFI a připojte se na sít 'USR-W600'.
- 2. Zapněte prohlížeč a zadejte do příkazového řádku 10.10.100.254
- 3. Jako název účtu zadejte *admin* a heslo *admin* pro přihlášení k webové stránce, poté prosím stiskněte přihlásit.

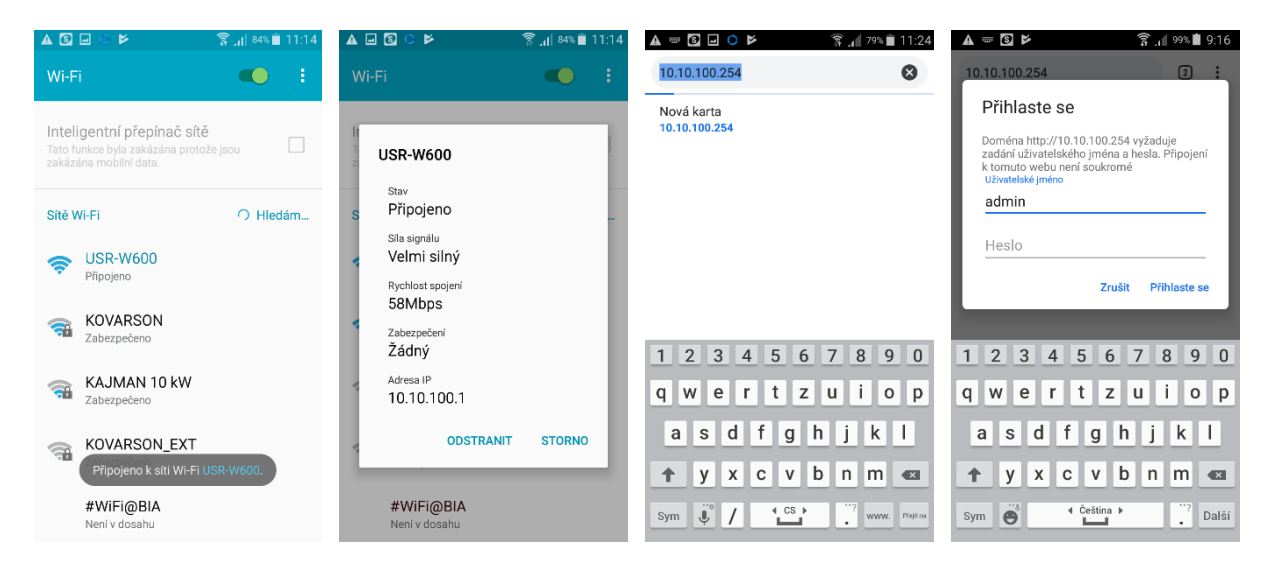

4. Jazyk pro nastavení wifi modulu lze nastavit pouze na angličtinu stisknutím tlačítka "English" v pravém horním rohu.

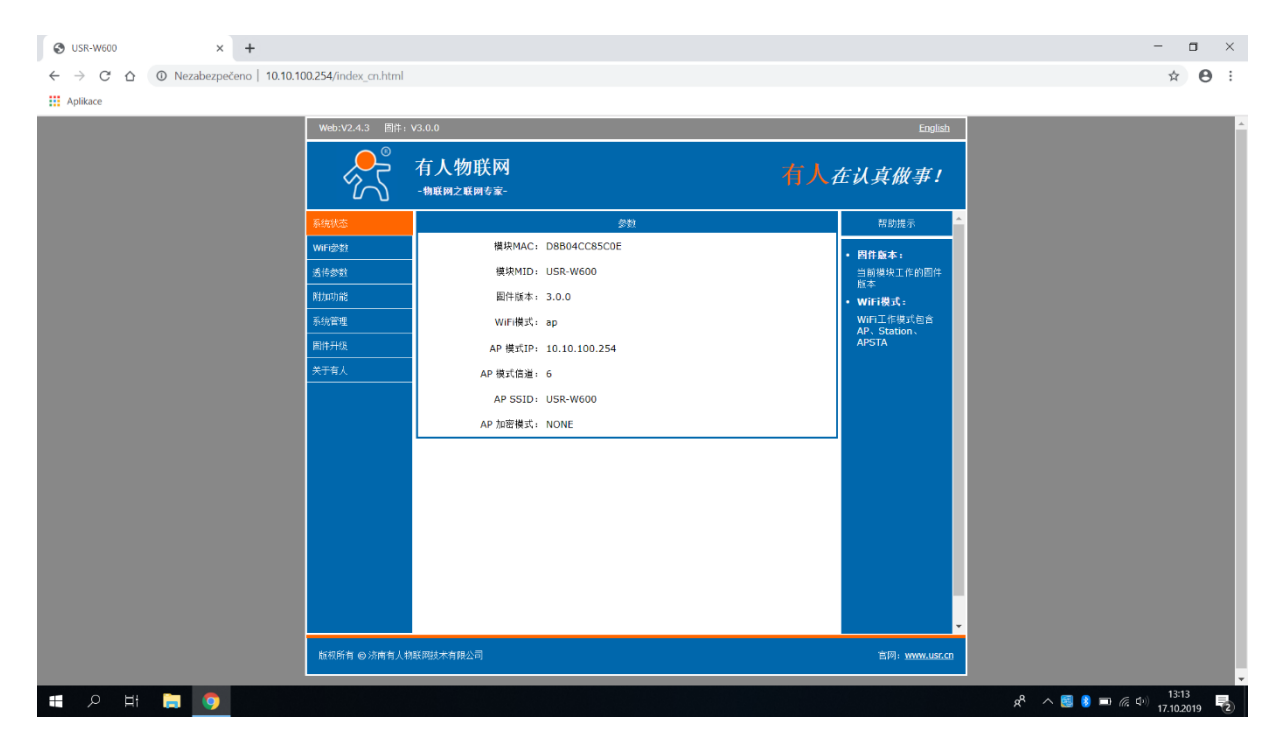

| 𝕲 USR-₩600 × +                     |                      |                                               |                                     | - <b>a</b> ×                                     |
|------------------------------------|----------------------|-----------------------------------------------|-------------------------------------|--------------------------------------------------|
| ← → C ☆ ① Nezabezpečeno   10.10.10 | 00.254/index_en.html |                                               |                                     | © ☆ 🕒 :                                          |
| Aplikace                           |                      |                                               |                                     |                                                  |
|                                    | Web:V2.4.3 Firm      | vare Version:V3.0.0                           | 中文                                  | A                                                |
|                                    | Ŕ                    | USR IOT<br>-TOT Experts-                      | Be Honest, Do Best!                 |                                                  |
|                                    | System Status        | Parameter                                     | Help                                |                                                  |
|                                    | WiFi Setting         | Module MAC: D8B04CC85C0E                      | Module Ver:                         |                                                  |
|                                    | Trans Setting        | Module Mid: USR-W600                          | The current<br>firmware version     |                                                  |
|                                    | Extra Function       | Module Ver: 3.0.0                             | WiFi Mode:                          |                                                  |
|                                    | System Setting       | WiFi Mode: ap                                 | The WiFi mode of<br>module contains |                                                  |
|                                    | Firmware Update      | AP IP: 10.10.100.254                          | AP/Station/APSTA                    |                                                  |
|                                    | About USR            | AP Channel: 6                                 |                                     |                                                  |
|                                    |                      | AP SSID: USR-W600                             |                                     |                                                  |
|                                    |                      | AP Secure: NONE                               |                                     |                                                  |
|                                    |                      |                                               |                                     |                                                  |
|                                    |                      |                                               |                                     |                                                  |
|                                    |                      |                                               |                                     |                                                  |
|                                    |                      |                                               |                                     |                                                  |
|                                    |                      |                                               |                                     |                                                  |
|                                    |                      |                                               |                                     |                                                  |
|                                    |                      |                                               |                                     |                                                  |
|                                    |                      |                                               |                                     |                                                  |
|                                    | Copyright © Jinan U  | SR IOT Technology Limited All Right Reserved. | website: www.usriot.com             |                                                  |
| ा २ म 📮 🌖 🛷                        |                      |                                               |                                     | ج <sup>4</sup> ^ 🛃 👂 🖬 🧖 🖓 13:14<br>17.10.2019 🔁 |

5. Dále v levém sloupci klikněte na funkci "WI-FI setting". Nastavte wifi work mode z "AP mode" na "STA mode".

| +             |                               |                                                  |                                                                                     | A S - Þ                                                                                                    | 🗊 . 🛯 98% 🛢 9:18 |
|---------------|-------------------------------|--------------------------------------------------|-------------------------------------------------------------------------------------|----------------------------------------------------------------------------------------------------|------------------|
| no   10.10.10 | 0.254/index_en.html           |                                                  |                                                                                     | () 10.10.100.254/index_en                                                                                                    | .htm 🛛 🕻         |
|               | Web:V2.4.3 Firmwa             | are Version:V3.0.0<br>USR IOT<br>-10T Experts-   | ±±<br>Be Honest, Do Best!                                                           | WEX243         Fitmace Weakv233           Image: Comparison of the state of the state of t | IF) Mode Select  |
|               | System Status                 | WiFi Mode Select                                 | Help                                                                                | WFI Setting WFI Work Mode: ST                                                                                                    | A mode T         |
|               | WiFi Setting<br>Trans Setting | AP Mode Notwork Name (SETD): LISD-M600           | Network     Name(SSID):     1-32 characters     Case sensitive                      | Extra Forction Network Name(SSID): US<br>System Setting STA Password: NC                                                                                                    | RW600 Search     |
|               | Extra Function System Setting | Password(8-64 bytes): NONE                       | • Password:<br>The AP password<br>is 8-64 bytes<br>(STA password                    | AP mode                                                                                                    | 0                |
|               | Firmware Update               | IP Address: 10.10.100.254<br>Mask: 255.255.255.0 | (Jrr position)<br>without this<br>restriction), NONE<br>said no<br>encryption; Case | STA mode                                                                                                    |                  |
|               |                               | Save                                             | sensitive<br>• DHCP:<br>Open this feature,<br>will get IP by                        | STA mode                                                                                                    |                  |
|               |                               |                                                  | dhcp; turn off,<br>need to manually<br>enter the IP                                 | AP+STA mode                                                                                                    | 0                |
|               |                               |                                                  |                                                                                     | Copyright @ Jinan USR IOT Technology Limited All Tight Reserved.                                                                                                    |                  |
|               |                               |                                                  |                                                                                     |                                                                                                    |                  |
|               |                               |                                                  |                                                                                     |                                                                                                    |                  |
|               | Copyright © Jinan US          | R IOT Technology Limited All Right Reserved.     | website: www.usriot.com                                                             |                                                                                                    | :                |
| ø             |                               |                                                  | ۶۹                                                                                  |                                                                                                    | : ×              |

6. U políčka Network Name se objeví tlačítko "Search" a stisknutím vyhledejte WIFI, ke které se chcete připojit (wi-fi, ke kterému bude zařízení připojeno).

| S USR-₩600 × +                                                                                     |                       |                                              |                                                                                                    | - <b>a</b> ×                          |
|----------------------------------------------------------------------------------------------------|-----------------------|----------------------------------------------|----------------------------------------------------------------------------------------------------|---------------------------------------|
| $\leftrightarrow$ $\rightarrow$ $\mathcal{C}$ $\bigtriangleup$ $\bigcirc$ Nezabezpečeno   10.10.10 | 0.254/index_en.html   |                                              |                                                                                                    | ⊠ ☆ 🕒 :                               |
| Aplikace                                                                                           |                       |                                              |                                                                                                    |                                       |
|                                                                                                    | Web:V2.4.3 Firmwa     | re Version:V3.0.0                            | 中文                                                                                                    | • • • • • • • • • • • • • • • • • • • |
|                                                                                                    |                       | USR IOT Be I                                 | Tonest, Do Best!                                                                                         |                                       |
|                                                                                                    | System Status         | WiFi Mode Select                             | Help                                                                                                    |                                       |
|                                                                                                    | WiFi Setting          | WiFi Work Mode: STA mode 🔹                   | Network                                                                                                  |                                       |
|                                                                                                    | Trans Setting         | STA Mode                                     | Name(SSID):<br>1-32 characters                                                                           |                                       |
|                                                                                                    | Extra Function        | Network Name(SSID): USR-W600 Search          | Case sensitive     Password:                                                                             |                                       |
|                                                                                                    | System Setting        | STA Password: NONE                           | The AP password<br>is 8-64 bytes                                                                         |                                       |
|                                                                                                    | Firmware Update       | DHCP: Enable •                               | (STA password<br>without this                                                                            |                                       |
|                                                                                                    | About USR             | Save                                         | said no                                                                                                  |                                       |
|                                                                                                    |                       |                                              | sensitive 'source<br>• DHCP<br>vill get Ib is feature,<br>will get IP by<br>enter the IP<br>enter the IP |                                       |
|                                                                                                    | Copyright © Jinan USI | : IOT Technology Limited All Right Reserved. | website: www.usriot.com                                                                                  |                                       |
| t २ म 🗎 🌖 🛷                                                                                        |                       |                                              | Ŕ                                                                                                    | * へ 🗐 👂 🗩 腐 🕩 13:14<br>17.10.2019 😨   |

7. Vyberte WIFI, ke které bude připojeno, a potvrďte tlačítkem OK.

| 𝔅 USR-₩600 × +                    |                       |                              |                                        |                |                                   | - 🗆 ×                                                                                                    |
|-----------------------------------|-----------------------|------------------------------|----------------------------------------|----------------|-----------------------------------|----------------------------------------------------------------------------------------------------|
| ← → C ☆ ③ Nezabezpečeno   10.10.1 | 100.254/index_en.html |                              |                                        |                |                                   | © ☆ ⊖ :                                                                                                    |
| Aplikace                          | _                     |                              |                                        |                |                                   |                                                                                                    |
|                                   | Web:V2.4.3 Firm       | ware Version:V3.0.0          |                                        |                | 中文                                | - Alexandra de Calendaria de Calendaria de Calendaria de Calendaria de Calendaria de Calendaria de Calendaria d |
|                                   | <del>ور</del>         | USR IOT<br>-IOT Experts-     |                                        | Be H           | Ionest, Do Best!                  |                                                                                                    |
|                                   | System Status         | City Commu                   | Please select a SSID                   |                | Help                              |                                                                                                    |
|                                   | WiFi Setting          | SSID                         | BSSID                                  | RSSI Channel   | la secular                        |                                                                                                    |
|                                   | Trans Setting         | VALTOP     VALTOP TRADE      | E4:8D:8C:64:BA:C3<br>E4:8D:8C:5C:0A:35 | -52 1          | Name(SSID):                       |                                                                                                    |
|                                   | Extra Function        | Wi-Fi DOMA<br>EnergySave     | 00:E0:4C:87:0E:B4<br>E4:8D:8C:5E:CF:43 | -69 9<br>-81 9 | Case sensitive     Password:      |                                                                                                    |
|                                   | System Setting        | •                            | 68:FF:7B:65:1A:E1                      | -83 9          | The AP password<br>is 8-64 bytes  |                                                                                                    |
|                                   | Firmware Update       |                              |                                        |                | (STA password<br>without this     |                                                                                                    |
|                                   | About USR             |                              |                                        |                | restriction), NONE<br>said no     |                                                                                                    |
|                                   |                       |                              |                                        |                | encryption; Case<br>sensitive     |                                                                                                    |
|                                   |                       |                              |                                        |                | • DHCP:<br>Open this feature,     |                                                                                                    |
|                                   |                       |                              |                                        |                | will get IP by<br>dhcp; turn off, |                                                                                                    |
|                                   |                       |                              | OK Refresh                             |                | enter the IP                      |                                                                                                    |
|                                   |                       |                              |                                        |                |                                   |                                                                                                    |
|                                   |                       |                              |                                        |                |                                   |                                                                                                    |
|                                   |                       |                              |                                        |                |                                   |                                                                                                    |
|                                   |                       |                              |                                        |                |                                   |                                                                                                    |
|                                   |                       |                              |                                        |                |                                   |                                                                                                    |
|                                   |                       |                              |                                        |                |                                   |                                                                                                    |
|                                   | Copyright © Jinan U   | JSR IOT Technology Limited A | ll Right Reserved.                     |                | website: www.usriot.com           |                                                                                                    |
| 🚛 ८ म 🔚 🌖 🛷                       |                       |                              |                                        |                |                                   | ج <sup>R</sup> ∧ 🗟 👂 🖿 🬾 🖓 13:15 🛃                                                                              |

Pokud máte slabý signál nebo není v dosahu, nezobrazí se žádná síť.

8. Pokud zvolené WIFI potřebuje heslo, zadejte heslo na pozici "STA password" podle obrázku níže. Stiskněte tlačítko "Save", čímž dojde k uložení nastaveného připojení. Pokud není WiFi nalezeno, nastavte jej ručně.

| S USR-₩600 × +                    |                      |                                              |                                                                                                    | - <b>d</b> ×                     |
|-----------------------------------|----------------------|----------------------------------------------|----------------------------------------------------------------------------------------------------|----------------------------------|
| ← → C ☆ ▲ Nezabezpečeno   10.10.1 | 00.254/index_en.html |                                              |                                                                                                    | ¤∂ 🖈 😁 :                         |
| Aplikace                          |                      |                                              |                                                                                                    |                                  |
|                                   | Web:V2.4.3 Firmw     | are Version:V3.0.0                           | 中文                                                                                                    | A                                |
|                                   | Ŕ                    | USR IOT Be Ho                                | nest, Do Best!                                                                                         |                                  |
|                                   | System Status        | WiFi Mode Select                             | Help                                                                                                   |                                  |
|                                   | WiFi Setting         | WiFi Work Mode: STA mode •                   | Network                                                                                                |                                  |
|                                   | Trans Setting        | STA Mode                                     | Name(SSID):<br>1-32 characters                                                                         |                                  |
|                                   | Extra Function       | Network Name(SSID): VALTOP Search            | Case sensitive  Password:                                                                              |                                  |
|                                   | System Setting       | STA Password: valtop                         | The AP password<br>is 8-64 bytes                                                                       |                                  |
|                                   | Firmware Update      | DHCP: Enable •                               | (STA password<br>without this                                                                          |                                  |
|                                   | About USR            | Save                                         | said no<br>encryption: Case                                                                            |                                  |
|                                   |                      |                                              | sensitive<br>Open this feature,<br>will get D by<br>dheg; turn of,<br>need to manually<br>enter the IP |                                  |
|                                   | Copyright © Jinan US | R [OT Technology Limited All Right Reserved. | website: <u>www.usriot.com</u>                                                                         | •                                |
| # 🔎 H 蒚 🧕 💋                       |                      |                                              |                                                                                                    | ۶ <sup>۹</sup> 🔨 📓 🕽 🛋 🌾 🖓 👬 🛃 🛃 |

#### 9. Nyní neprovádějte a neklikejte na tlačítko "Restart"!!!

| ♥ USR-W600 × +                     |                                                                                                    | - 🗆 ×                                            |
|------------------------------------|----------------------------------------------------------------------------------------------------|--------------------------------------------------|
| ← → C ☆ ▲ Nezabezpečeno   10.10.10 | 00.254/index_en.html                                                                                                    | © ☆ 😬 :                                          |
| Aplikace                           |                                                                                                    |                                                  |
|                                    | Web:V2.4.3 Firmware Version:V3.0.0                                                                                                    | · · · · · · · · · · · · · · · · · · ·            |
|                                    | USR IOT Be Honest, Do Best!                                                                                                    |                                                  |
|                                    | System Status Save Success help                                                                                                    |                                                  |
|                                    | WiFi Setting Save Success! Restart:                                                                                                    |                                                  |
|                                    | Trans Setting After restart, you will need to re-login the configuration interface for other settings, so effect after restart.        |                                                  |
|                                    | Extra Function Please click [Restart] to restart now, or click [Back] to continue setting.<br>You can restart after all configuration. |                                                  |
|                                    | Firmware Update Report                                                                                                    |                                                  |
|                                    | About USR                                                                                                    |                                                  |
|                                    |                                                                                                    |                                                  |
|                                    |                                                                                                    |                                                  |
|                                    |                                                                                                    |                                                  |
|                                    |                                                                                                    |                                                  |
|                                    |                                                                                                    |                                                  |
|                                    |                                                                                                    |                                                  |
|                                    |                                                                                                    |                                                  |
|                                    |                                                                                                    |                                                  |
|                                    |                                                                                                    |                                                  |
|                                    | Convicibit (a) lippo IIEP IOT Technology Limited All Digits Description                                                                |                                                  |
|                                    | сортан сулыт октот технолу интерлятор корстер                                                                                          |                                                  |
| 🔳 🔎 मा 📜 🌖 🚿                       |                                                                                                    | ጽ <sup>R</sup> ^ 🛃 👂 📼 🦟 🕼 13:19<br>17.10.2019 🔁 |

| S USR-₩600 × +                     |                     |                                           |                       |                                      | - o ×                                             |
|------------------------------------|---------------------|-------------------------------------------|-----------------------|--------------------------------------|---------------------------------------------------|
| ← → C ☆ 🔺 Nezabezpečeno   10.10.10 | 0.254/index_en.html |                                           |                       |                                      | № 🖈 😁 :                                           |
| Aplikace                           |                     |                                           |                       |                                      |                                                   |
|                                    | Web:V2.4.3 Firmv    | vare Version:V3.0.0                       |                       | 中文                                   | 1                                                 |
|                                    | <u></u>             | USR IOT<br>-IOT Experts-                  |                       | Be Honest, Do Best!                  |                                                   |
|                                    | System Status       |                                           | Serial Port Setting   | Help                                 |                                                   |
|                                    | WiFi Setting        | Baud Rate (1200-460800 bps):              | 115200 • bps          | • Paud Dates                         |                                                   |
|                                    | Trans Setting       | Data Bits:                                | 8 v bit               | 1200~460800bps                       |                                                   |
|                                    | Extra Function      | Paeity:                                   | None T                | CTSRTS/485:<br>Default is NFC        |                                                   |
|                                    | System Setting      | CTSRTS/485                                | NFC T                 | • Port:                              |                                                   |
|                                    | Firmware Undate     |                                           | Network Setting       | Server IP                            |                                                   |
|                                    | About LISP          | Mode:                                     | Transparent •         | Address:<br>When the module          |                                                   |
|                                    | ADJUCUSK            | So                                        | cketA Connect Setting | is Client, the<br>remote server      |                                                   |
|                                    |                     | Protocol:                                 | TCP-Server •          | address to be<br>connected; When     |                                                   |
|                                    |                     | Port:                                     | 8899                  | it's TCP server,<br>the parameter is |                                                   |
|                                    |                     | Server IP Address:                        | 10.10.100.254         | invalid; The<br>parameter can be     |                                                   |
|                                    |                     | Sor                                       | cketB Connect Setting | IP or domain<br>name                 |                                                   |
|                                    |                     | Protocol:                                 | OFF •                 |                                      |                                                   |
|                                    |                     | Port:                                     | 8899                  |                                      |                                                   |
|                                    |                     | Server IP Address:                        | 10.10.100.204         |                                      |                                                   |
|                                    |                     |                                           | Save                  |                                      |                                                   |
|                                    |                     |                                           |                       |                                      |                                                   |
|                                    |                     |                                           |                       |                                      |                                                   |
|                                    |                     |                                           |                       |                                      |                                                   |
|                                    | Copyright © Jinan U | SR IOT Technology Limited All Right Reser | ved.                  | website: www.usriot.com              |                                                   |
| # 2 H 🔚 🌖 🛷                        |                     |                                           |                       |                                      | g <sup>A</sup> へ 🗾 👂 m 信 中) 13:21<br>17.10.2019 😨 |

#### 10. V levém sloupci klikněte na volbu "Trans Setting".

11. Na níže uvedené stránce nastavte Socket B z "OFF" na "TCP-Client". Změňte port jako "18899". Nastavte Server IP address serveru jako "www.myheatpump.com". Poté nezapomeňte nastavení potvrdit stisknutím tlačítka "Save"

| -               | ware Version:V3.0.0          |                        | 中文                                   | dien.V3.0.0                            |       |
|-----------------|------------------------------|------------------------|--------------------------------------|----------------------------------------|-------|
| <u>_</u>        | USR IOT<br>-IOT Experts-     |                        | Be Honest, Do Best!                  | ISR IOT<br>ot Experts-                 |       |
| System Status   |                              | Serial Port Setting    | Help                                 | Serial Port Setting                    |       |
| WiFi Setting    | Baud Rate (1200-460800 bps): | 115200 • bps           | • David Dates                        | Baud Rate (1200-460800 bps): 115200    | ▼ bps |
| Trans Setting   | Data Bits:                   | 8 v bit                | 1200~460800bps                       |                                        |       |
| Extra Function  | Paeity:                      | None •                 | CTSRTS/485:<br>Default is NFC        | OFF                                    |       |
| System Setting  | Stop Bits:<br>CTSRTS/485     | NFC T                  | • Port:                              |                                        |       |
| Eirmwara Undata |                              | Network Setting        | • Server IP                          |                                        |       |
|                 | Mode:                        | Transparent •          | Address:<br>When the module          | TCP-Client                             |       |
| ADOUT USK       | s                            | ocketA Connect Setting | is Client, the<br>remote server      |                                        |       |
|                 | Protocol:                    | TCP-Server •           | address to be<br>connected: When     |                                        |       |
|                 | Port:                        | 8899                   | it's TCP server,<br>the parameter is | UDP-Server                             |       |
|                 | Server IP Address:           | 10.10.100.254          | invalid; The                         |                                        |       |
|                 | S                            | ocketB Connect Setting | IP or domain                         |                                        |       |
|                 | Protocol:                    | TCP-Client •           |                                      | UDP-Client                             |       |
|                 | Port:                        | 18899                  |                                      |                                        |       |
|                 | Server IP Address:           | www.myheatpump.com     |                                      | Save                                   |       |
|                 |                              | Save                   |                                      |                                        |       |
|                 |                              |                        |                                      |                                        |       |
|                 |                              |                        |                                      | Technology Limited All Right Reserved. |       |

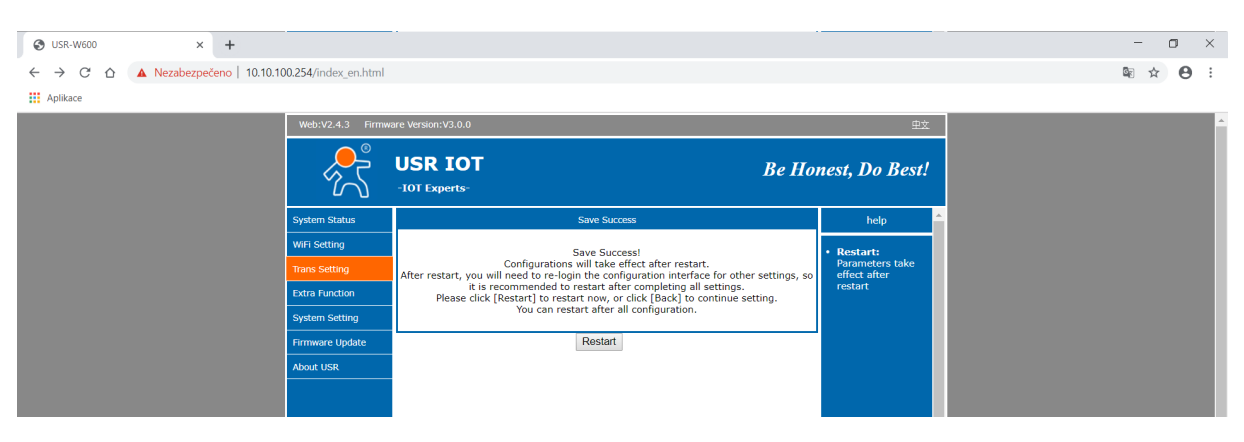

#### 12. Zvolte "Restart" pro restartování zařízení WIFI.

13. Po restartu, pokud se připojíte a úspěšně zadáte nastavení WIFI sítě, budou na WIFI modulu svítit tři horní kontrolky. Pokud se nepodaří připojit k síti, například zadáním špatného hesla, nebude svítit ikona LINK a musíme jít do nastavení zpět od restartu wi-fi modulu.

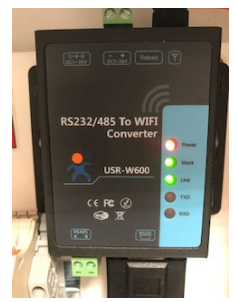

14. Modul WIFI dokončil nastavení a úspěšně se připojil k systému WIFI.

#### 2.3 Kontrola připojení na řídící jednotce

- 1. Vstupte do menu nastavení
- 2. Zvolte možnost Další nastavení
- 3. Zapněte na 4 straně nastavení WIFI modul ON a WIFI nastavení ON
- 4. Dále zde uvidíme veškeré informace o internetovém připojení.

| 28.2.2020           | 0 08:02                  |                     | i                                                                                                    | Strana:4/5          |                | 9 |
|---------------------|--------------------------|---------------------|----------------------------------------------------------------------------------------------------|---------------------|----------------|---|
| The second          |                          | 00                  | The second second secon | WIFI modul ON/OFF   |                |   |
| NASTAVENÍ<br>REŽIMU | DOPLŇKOVÝ<br>ZDROJ TEPLA | OBĚHOVÁ<br>ČERPADLA | VYSOUŠENÍ<br>PODLAY                                                                                                    | WIFI nastavení      |                |   |
| (W)                 |                          |                     | -                                                                                                    | Připojení k servru  |                |   |
| HDO                 | DALŠÍ                    | AKTUÁLNE            | in the ment of a                                                                                                    | Připojení k routeru | Připojeno      |   |
|                     | MOŽNOSTI                 | NAMĚŘENÉ<br>HODNOTY | X                                                                                                    | MAC                 | 00-00-00-00-00 |   |

## Po úspěšném připojení se v MENU zobrazí Připojení k routeru: PŘIPOJENO a níže se objeví unikátní MAC adresa.

Pokud bude svítit nepřipojeno, proveďte restart modulu a zkuste přihlásit znovu. Pokud se nebude dařit přihlásit, kontaktujte dodavatele.

#### 2.4 Zaslání MAC adresy pro registraci čerpadla do systému

## Po připojení tepelného čerpadla je potřeba zaslat číslo MAC nebo fotografii obrazovky na info@csheatpump.cz

Údaje potřebné k registraci:

- Jméno a Přijmení
- Adresu instalace tepelného čerpadla
- Telefonní číslo
- Email
- Protokol o spuštění nebo záruční list

## Do emailu Vám poté přijdou přihlašovací údaje a QR kód pro stažení aplikace na android.

#### 2.2 Resetování Wi-Fi modulu

Wifi modul instalován v jednotce se dá restartovat v případě například změny názvu Wi-Fi atd.

Zapněte modul WIFI (zapnuté tepelné čerpadlo) a stiskněte resetovací tlačítko déle než 6 sekund. Resetujte wi-fi modul jako emitor pro připojení WIFI a nastavení. Pokud je reset úspěšně proveden, svítí pouze první červené světlo. Po několika sekundách se rozsvítí druhé zelené světlo.

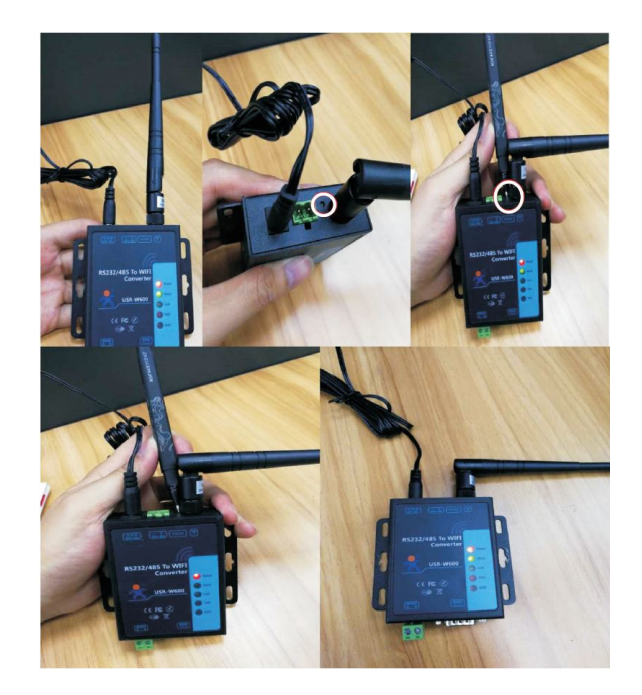

#### 3. Obsluha

Zákazník si může zobrazit nastavovat parametry systému. Po rozkliknutí se zobrazí podmenu s možností nastavení a volby. Pro Historii je možné generovat grafy z vybraných parametrů zvolených uživatelem a případně tyto hodnoty exportovat do excelu.

Český jazyk je nastaven pod Language 16.

Aktuální data: Přečtěte si aktuální provozní stav jednotky.

Historie: Zobrazení historické grafy jednotky ve vybraném časovém období.

Nastavení parametrů: Proveďte nastavení parametrů jednotky přes internet.

Chybová hlášení: Zobrazení informací o poruše jednotky.

## Při změně hodnoty na webovém rozhraní nebo pro potvrzení je vždy nutné vedle parametru kliknout na potvrzení!!!

#### Aktuální data

| Zařizení | Zpět MAC: D8B04CC85C0E Užívatel: Valcik Instala | ační firma: Direct-sales Celé jméno: KOVARSON-skoleni Model č.: Sério | wé č.: Zboží č.: Datum spuštění: 2019-10-18 03:21:57 | Záruční doba: 2021-10-18 03:22:01 |
|----------|-------------------------------------------------|-----------------------------------------------------------------------|------------------------------------------------------|-----------------------------------|
|          | Teplota topen//chiazen/ - TC 32.3               | Unit Current Working Mode -Prosím vyberte                             | Teplota TUV - TW 24 26                               |                                   |
|          | Otáčky kompresoru 0                             | Vnitřní teplota 23.36                                                 | Venkovni teplota 22.43                               |                                   |
|          | Water Temp. After Mixing Valve 1(*C) 31.83      | Water Temp. After Mixing Valve 2(*C) 23.43                            | Napětí 230                                           |                                   |
|          | Set Temperature 50                              | Calculated Comp. Speed 0                                              | Software Version 204                                 |                                   |
|          | AH Working Time (Min.) 80                       | HBH Working Time (Min.) 0                                             | HWTBH Working Time (Min.) 0                          |                                   |

#### Historické data

| Zařízení | Zpět MAC: D8B04CC85C0E Uživat                                        | el: Valcik Instalační firma: Direct-sales | Celé jméno: KOVARSON-skoleni Model č.: | Sériové |
|----------|----------------------------------------------------------------------|-------------------------------------------|----------------------------------------|---------|
| Exit     | Vyberte čas: 10/18/2019                                              | Export<br>(XLS)                           |                                        |         |
|          | <ul> <li>Vybrat vše</li> <li>Teplota topení/chlazení - TC</li> </ul> | Unit Current Working Mode                 | 🔲 Teplota TUV - TW                     |         |
|          | Otáčky kompresoru                                                    | Vnitřní teplota                           | Venkovní teplota                       |         |
|          | Water Temp. After Mixing Valve 1(°C)                                 | Water Temp. After Mixing Valve 2(°C)      | 🔲 Napêtî                               |         |
|          | 📄 Set Temperature                                                    | Calculated Comp. Speed                    | Software Version                       |         |
|          | AH Working Time (Min.)                                               | HBH Working Time (Min.)                   | HWTBH Working Time (Min.)              |         |

#### Grafy

#### Excel soubou

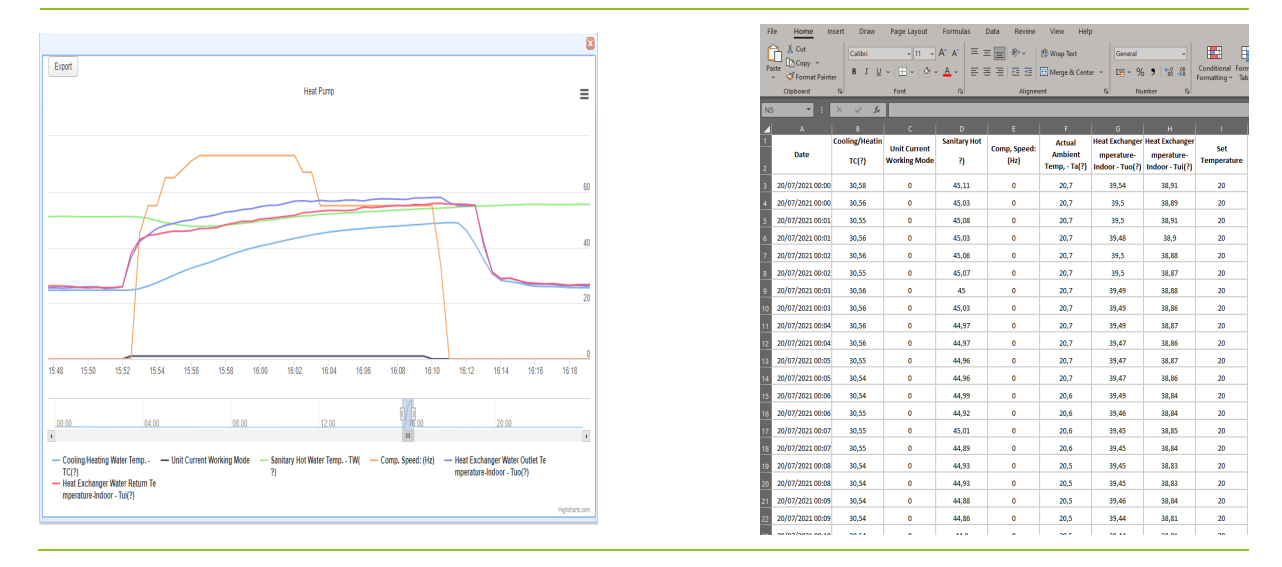

#### Nastavení parametrů

 všechny parametry lze nastavit jako na samotném regulátoru, kromě časovačů, které lze nastavit pouze přímo na regulátoru tepelného čerpadla.
 Chcete-li otevřít nabídku, stiskněte požadované Manu a otevře se rozbalovací nabídka

| nabiuka.                    |             |                    |                                |
|-----------------------------|-------------|--------------------|--------------------------------|
| Quick Setting               |             | *                  | Heating/ Cooling Circuit 1 🛛   |
| Name                        | Value       | Operate            | DHW Settings 🛛                 |
| Link ON OFF                 |             | Catting parameters | Reduced Setpoint for Heating 🛛 |
|                             |             | Setting parameters | Vacation Mode 🛛 🕹              |
| Working Mode                | Heating     | Setting parameters | Mode Settings 🛛 🕹              |
|                             |             |                    | Water Pump Settings 🛛          |
| Language                    | Slovenščina | Setting parameters | Electrical Utility Lock 🛛      |
| Ideal Room temp. in Heating | 21          | Setting parameters | System Setting 🛛 🕹             |
|                             |             |                    |                                |
| Ideal Room temp. in Cooling | 24          | Setting parameters |                                |
| Setpoint DHW                | 46          | Setting parameters |                                |
| Curve 1 Parallel Move       | 0           | Setting parameters |                                |
| Curve 2 Parallel Move       | 0           | Setting parameters |                                |
| Heating/ Cooling Circuit 2  |             | *                  |                                |
| DHW Storage                 |             | *                  |                                |
| Anti-Legionella Function    |             | *                  |                                |
| User Management             |             | *                  |                                |
| Backup Heating              |             | *                  |                                |
| Floor Curing                |             | *                  |                                |
| Other Options               |             | *                  |                                |
| Unit Real-time Data         |             | *                  |                                |
|                             |             |                    |                                |

#### Informace o chybách

Nabídka chyb- Aktuální chyba a Protokol historie.

| Select time: | 10/04/2018 20:06:53 🛗 - 10/04/2018 20:06:5 | 3 📆: | All                               | Query        |                     |      |
|--------------|--------------------------------------------|------|-----------------------------------|--------------|---------------------|------|
|              | Time of failure                            | Dev  | All Realtime data<br>History data | Failure code | Failure information | Note |
|              |                                            |      |                                   |              |                     |      |

Pokud zvolíte Data v reálném čase, budou uvedeny pouze aktuální chybové kódy.

Chcete-li zobrazit protokol chyb Historie, vyberte počáteční datum a čas a datum a čas ukončení nebo jednoduše stiskněte Dnes a poté vyberte "Vše" a stiskněte "Hledat".

#### 4. Aplikace pro ANODROID ke stažení:

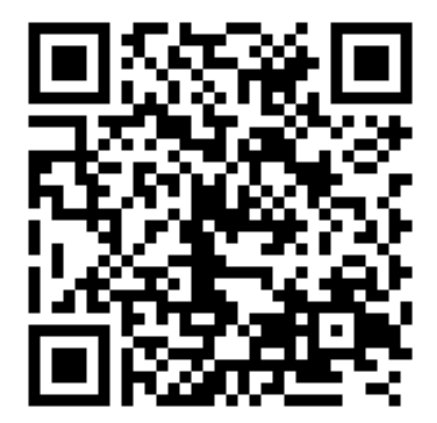